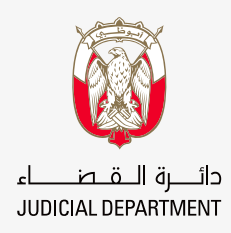

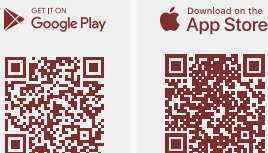

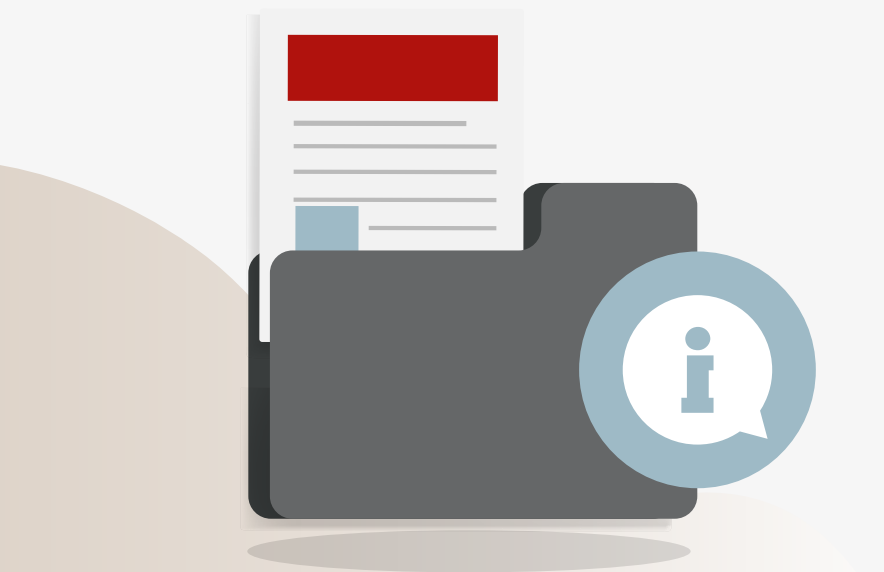

# **Smart App Guidance Manuals**

## How to submit and follow-up your inquiries relating to case files

For more details

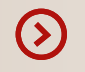

### Steps to submit the application

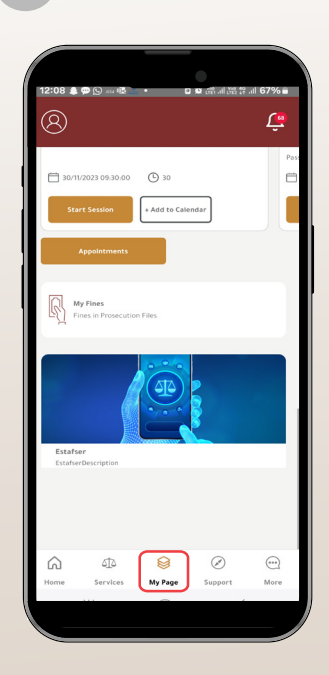

- Select (My Page) icon
- Scroll down then press Estafsarat (Inquiries)

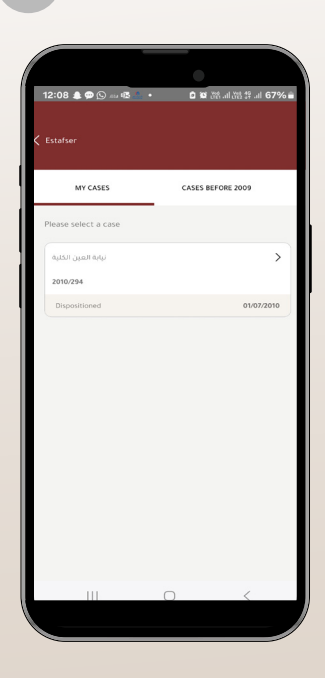

• Select the case you want to inquire about For old cases, you can press (cases filed before 2009)

### Steps to submit the application

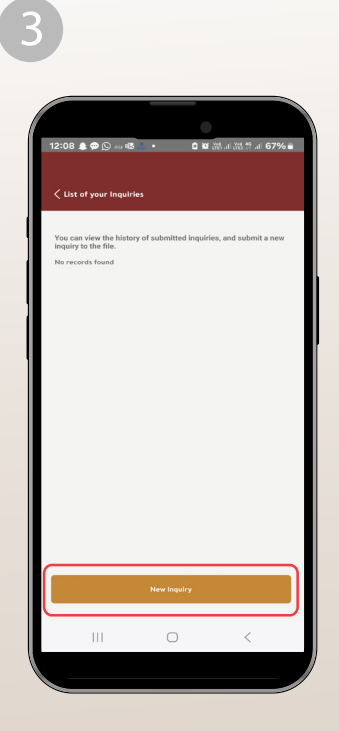

• The (log of inquiries) already submitted will appear here. To make a new inquiry, select new Inquiry

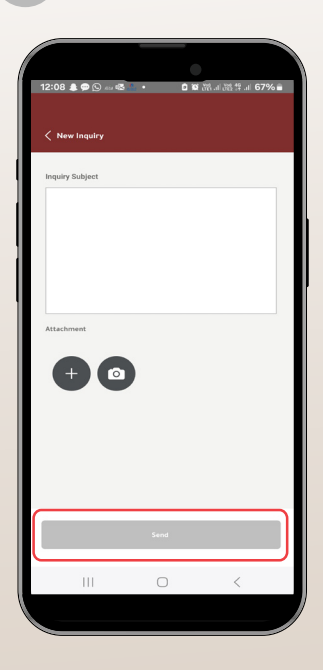

• Write the subject of the inquiry in a clear way, attach the supporting documents, then press send inquiry

## To follow up on your inqiuies

You will be notified of the status of your application via

#### Text messages

#### E-mail

You can also track the status of your application through the following steps

| 1                                             | 2                                                                           | 3                                                                                         |
|-----------------------------------------------|-----------------------------------------------------------------------------|-------------------------------------------------------------------------------------------|
| 12:08 ▲ ● ① ◎ ○ ○ ○ ○ ○ ○ ○ ○ ○ ○ ○ ○ ○ ○ ○ ○ | 12:08 ▲ ● ② === 卷 • □ ■ 副 副 副 前 前 67% ■<br>< Estater                        | 12:08 象争② an 截 • D 智 洪 J 波 洪 J 67% a<br>< List of your Inquiries                          |
| □ 30/11/2023 09:30.00 ③ 30                    | MY CASES CASES BEFORE 2009                                                  | You can view the history of submitted inquiries, and submit a new<br>inquiry to the file. |
| Start Session + Add to Calendar               | Please select a case                                                        | No records found                                                                          |
| Appointments                                  | نيابة المين الكلية                                                          |                                                                                           |
| My Fines<br>Fines in Prosecution Files        | Dispositioned 01/07/2010                                                    |                                                                                           |
| Estine<br>Extraction                          |                                                                             |                                                                                           |
|                                               |                                                                             | New Inquiry                                                                               |
| Home Services Wy Hage Support More            |                                                                             |                                                                                           |
| Select (My Page) icon                         | <ul> <li>Select the case you inquire<br/>about to follow up your</li> </ul> | d • The (log of inquiries) will appear here. Select the                                   |

 Scroll down then press Estafsarat (Inquiries)

application

required inquiry to review

the answer

🔒 600 599 799 🛛 🖂 info@adjd.gov.ae